## Thermal Cycler Dice Real Time Systemシリーズ

## ノロウイルス検便検査のための操作マニュアル

## -TaKaRaノロウイルスGI/GII検出キットVer.3(RR298A)専用-

このマニュアルでは、TaKaRa ノロウイルス GI/GII 検出キット Ver.3(製品コード RR298A) を用いてリアルタイム PCR を実施する際の操作方法を説明します。

※本製品を弊社リアルタイム PCR 装置 Thermal Cycler Dice Real Time System シリーズで ご使用になる場合には、装置にデフォルトで設定されている正規化補正を解除したのち 解析を行ってください。正規化補正を設定している場合と解除した場合では、増幅曲線の 形状や Ct 値にわずかに差が生じることがあります。 解除方法は巻末の「Appendix: Thermal Cycler Dice Real Time System シリーズの正規化 補正解除方法」をご確認ください。

装置とソフトウェアの起動

- 1 Thermal Cycler Dice Real Time System 本体の電源を ON にする。
- 2 コンピューターの電源を ON にする。
- 3 食品環境検査用ソフトウェアを起動する。

ランファイルの作成とランの開始

- 1 ランファイルを新規作成する。
  - 1.1 解析タイプから+/-判定を選択する。
  - 1.2 多波長検出にチェック✔を入れる。
  - **1.3** OK ボタンをクリックする。

| 新規測定  |                 |
|-------|-----------------|
| 解析タイプ | +/-判定 ▼ Ӯ 多波長検出 |
| 測定者名  | ≪測定者の選択> ▼ 編集   |
|       | OK キャンセル        |

- 2 反応条件設定画面で PCR 条件を設定する。
  - 2.1 検出フィルターの FAM、ROX、Cy5 にチェック ✓ を入れる (4 色搭載機の場合は、HEX のチェック ✓ を外す)。
  - 2.2 Hold のパターンを2つ追加する。
  - 2.3 1つ目の Hold は、90°C、3 分の設定にする。
  - 2.4 2つ目の Hold は、58℃、5分の設定にする。
  - 2.5 3 つ目の Hold は、94℃、30 秒の設定にする。
  - 2.6 3 Step PCR のパターンを削除して、2 Step PCR のパターンを追加する。
    2.6.1 サイクル数は5にする。
    2.6.2 セグメント1は、94℃、5秒の設定にする。
    2.6.3 セグメント2は、56℃、30秒の設定にする。
    2.6.4 セグメント2のデータ取得のチェック✔をはずす。
  - 2.7 2 step PCR パターンを追加する。
    2.7.1 サイクル数は、40 にする。
    2.7.2 セグメント1は、90℃、5 秒の設定にする。
    2.7.3 セグメント2は、56℃、21 秒の設定にする
    2.7.4 セグメント2のデータ取得にチェック✔が入っていることを確認する。
    2.7.5 Speed の設定は、Fast を選択する。

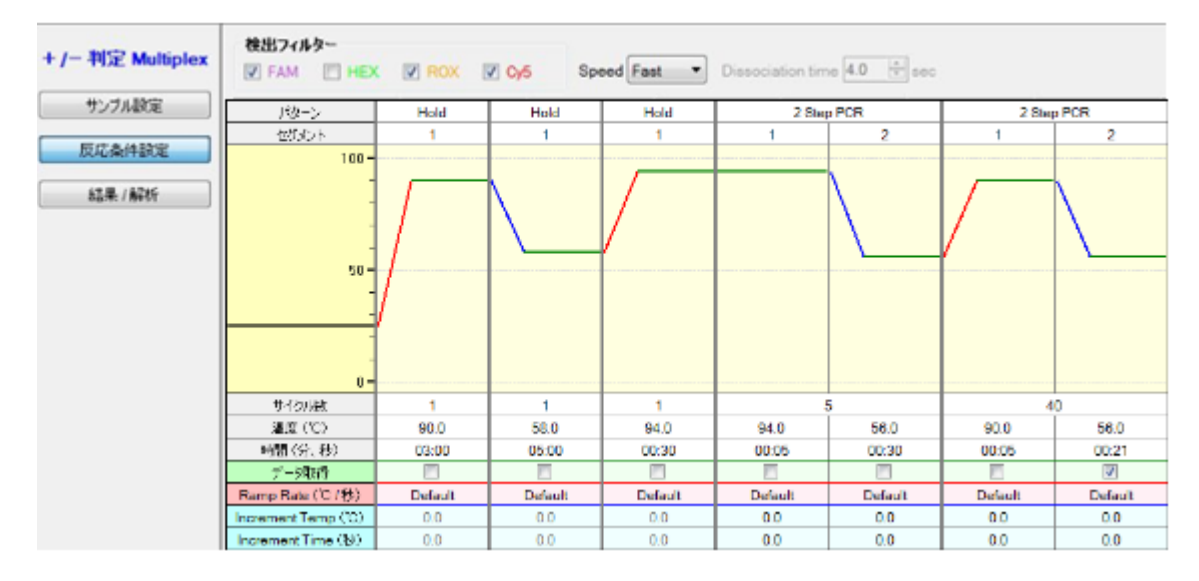

※上図は、Thermal Cycler Dice Real Time PCR System III の設定例です。

■他のランファイルからの設定読み込み

以前と同じ PCR 条件でランを行う場合には、他のランファイルから設定を読み込む ことができます。画面右上の"反応条件読込み"ボタンをクリックすると、ランファ イルを選択するブラウザが開きますので、目的のファイルを選択して"開く"をクリ ックします。PCR 条件の他に蛍光フィルターの選択("データ取得")なども読み込まれ ます。

|    | 検出フィルター |                                        | 表示              |         |
|----|---------|----------------------------------------|-----------------|---------|
| ex | FAM ROX | Speed Fast   Dissociation time 4.0   A | Normal O Extend | 反応条件読込み |

- 3 サンプル設定画面でサンプル情報を入力する(ラン終了後に行っても良い)。
  - 3.1 インターナルコントロールとして FAM を選択する。
  - 3.2 画面右上の入力ボタンをクリックする。
  - 3.3 該当するウェルを選択し、サンプルタイプを選択する。
    - NC: 陰性コントロール
    - PC: 陽性コントロール
    - **UNKN**: 検査対象サンプル
  - 3.4 ターゲット設定の複数のチェック✔を外す。

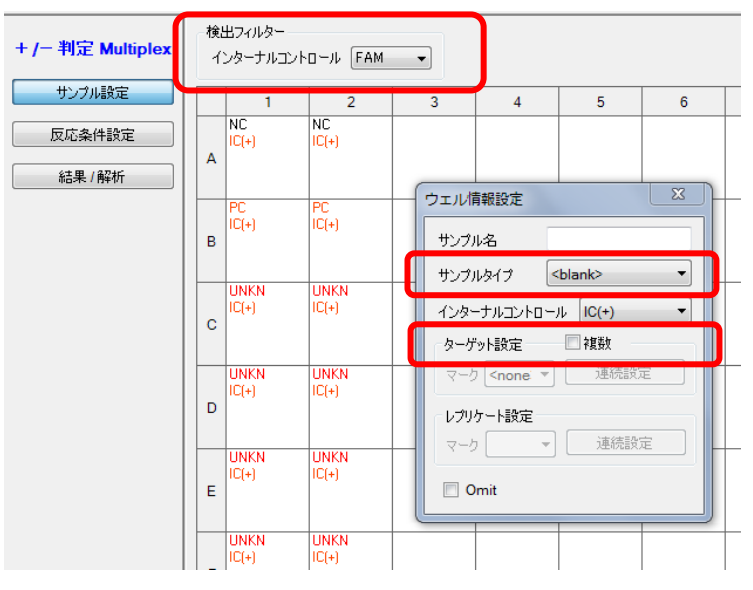

- 3.5 必要に応じてレプリケート設定を行う(省略可能)。
- 3.6 必要に応じてサンプル名を入力する(省略可能)。 表示切替の「名称」を選択すると次のような表示になる。

| +/- 判定 Multiplex | -検<br>イ | 出フィルター<br>ンターナルコン     | י⊦ם−ル FA                       | M 🔻                   |                          |                        | 表示切替<br>① マーク ( | 名称 |
|------------------|---------|-----------------------|--------------------------------|-----------------------|--------------------------|------------------------|-----------------|----|
| サンブル設定           |         | 1                     | 2                              | 3                     | 4                        | 5                      | 6               | 7  |
| 反応条件設定           | A       | NC<br>IC(+)           | NC<br>IC(+)                    | (                     | 1+D =0                   |                        | X               |    |
| 結果 / 解析          | В       | PC<br>IC(+)           | PC<br>IC(+)                    | サンプル サンプル             | 1戦設定<br>1/名 [<br>1/タイプ [ | <blank></blank>        |                 |    |
|                  | с       | UNKN<br>IC(+)<br>検体 1 | UNKN<br>IC(+)<br>検体 1<br>IINKN |                       | -ナルコントロー<br>ット設定         | ール IC(+)<br>図 複数<br>連続 | ▼               | L  |
|                  | D       | IC(+)<br>検体 2         | IC(+)<br>検体 2                  | ע <b>יל</b> ער<br>ל-ד |                          | )<br><br>              | 設定              |    |
|                  | E       | IC(+)<br>検体 3<br>UNKN | IC(+)<br>検体 3<br>UNKN          | 0                     | mit                      |                        |                 | ]  |

■他のランファイルからの設定読み込み

以前と同じ条件でサンプル設定をしたい場合は、他のランファイルから設定を読み込 むことができます。画面右上の"読込み"ボタンをクリックすると、ランファイルを選 択するブラウザが開きますので、目的のファイルを選択して"開く"をクリックします。

|     | 検出フィルター            | 表示切替             | ウェル情報 |     |
|-----|--------------------|------------------|-------|-----|
| lex | インターナルコントロール FAM 👻 | ○ マーク ◎ 名称 FAM - | 入力 補助 | 読込み |

★テンプレートファイルの利用も可能です。

上記の PCR 反応条件設定、サンプル設定を行った状態のファイルを 「テンプレートファイル」としてデスクトップに保存しておくと 便利です。

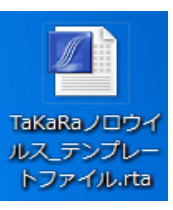

新規ランファイルを作成する際は、まずテンプレートファイルを開き、ファイルメニュ ーから「別名で保存」を選択し、適切な保存先とファイル名を入力して保存してくださ い。

必要に応じて設定を変更したうえでランを開始します。

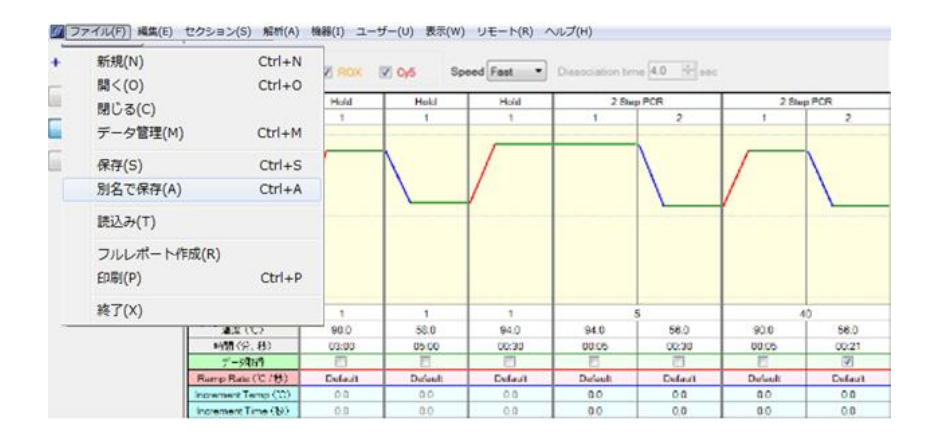

- ※テンプレートファイルは、使用する Thermal Cycler Dice Real Time System を制御 する PC のみで利用可能です。別の装置制御用の PC へのファイル移動は避けてくだ さい。
- 4 反応条件設定画面でランを開始する。
  - 4.1 反応用のチューブ(またはプレート)を本体にセットする。
  - 4.2 画面右下の反応開始ボタンをクリックしてランを開始する。

結果の解析

解析パラメーターの確認

- 1 増幅曲線を表示させる
  - **1.1** 検出フィルターの FAM ボタンをクリックする。
  - 1.2 データ解析から増幅曲線を選択する。
  - 1.3 表示セレクトで解析対象のウェルを選択する。

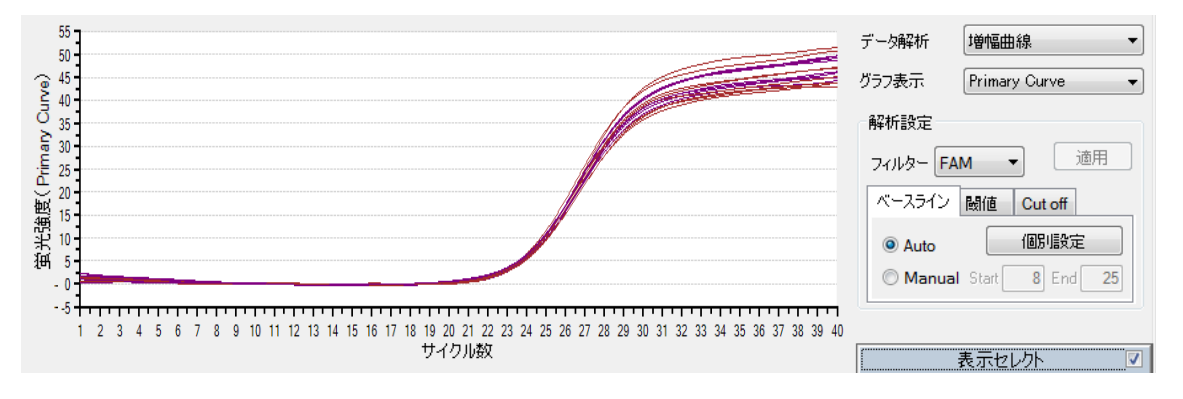

- 2 ベースライン領域の確認
  - 2.1 ベースライン領域が適切に設定されていることを確認する。
  - 2.2 ベースライン領域が不適切と思われる場合には、グラフ表示からRawを選択し、 正しいベースライン領域を確認する。

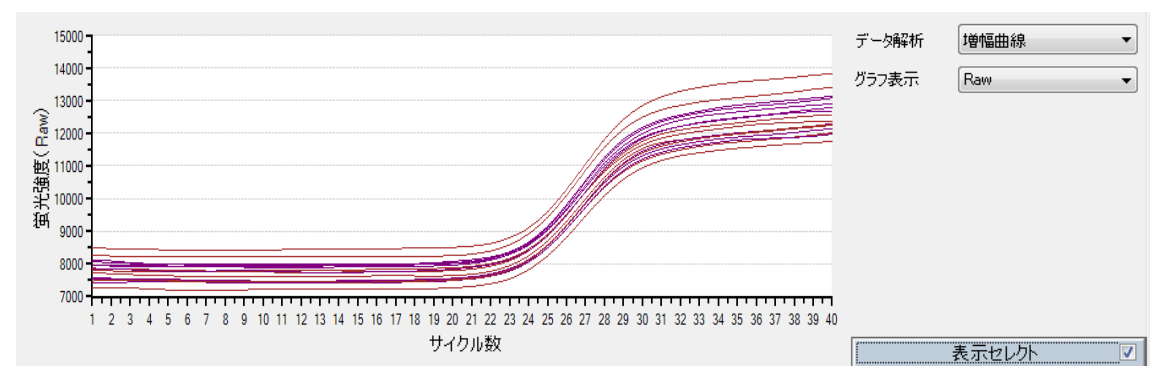

2.3 グラフ表示を Primary Curve に戻し、ベースラインタブの Manual をクリックし て適切なベースライン領域を設定し、適用ボタンをクリックする。

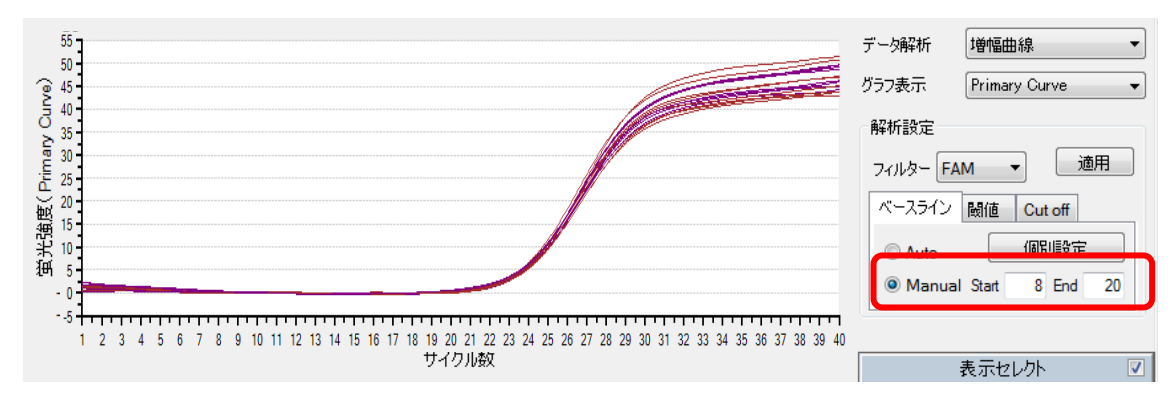

3 ROX と Cy5 の結果についても同様に確認、設定する。

解析結果の出力

タカラバイオ遺伝子検査キット判定ツールに読み込ませるための Amplification Plot デー タを出力します。

- 1 表示されているすべての検出フィルターのボタンをクリックする。
- 2 データ解析から増幅曲線を選択する。

| ҟ±±コィレター FAM ROX 05 ↓ すべて選択                                                                                            | 2画面 全画面                                 |
|----------------------------------------------------------------------------------------------------|-----------------------------------------|
| F <sup>08</sup>                                                                                                    | データ解析 増幅曲線 🔹                            |
|                                                                                                    | グラフ表示 Primary Curve - 解析設定              |
|                                                                                                    | 7ィルター FAM ▼ 通用<br>ペースライン 耐値             |
|                                                                                                    | Auto     個別規定     Manual Start 8 End 40 |
| 1 2 3 4 5 6 7 8 9 10 11 12 13 14 15 16 17 18 19 20 21 22 23 24 25 26 27 28 29 30 31 32 33 34 35 36 37 38 39 4<br>サイクル酸 | ■<br>10<br>表示セレクト 🔍                     |
| 検出フィルター FAM ROX Cy5                                                                                                    | 2画面 全画面                                 |

- 3 「表示セレクト」から出力するウェルを選択する(測定時に使用していないウェルは omit しておく)
- 4 表示されたグラフ画面上で右クリックする。
- 5 データ出力から CSV を選択する。

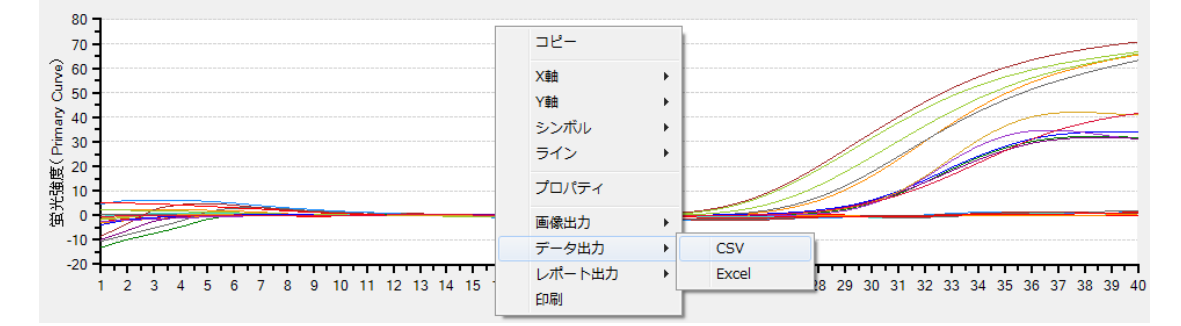

6 保存場所とファイル名を指定して保存する。

ソフトウェアと装置の終了

- 1 食品環境検査用ソフトウェアを終了させる。
- 2 コンピューターを終了させて、電源を切る。
- 3 Thermal Cycler Dice Real Time System 本体の電源を切る。

Appendix: Thermal Cycler Dice Real Time System シリーズの正規化補正解除方法

- A. Thermal Cycler Dice Real Time System III の場合 (Software Ver. 3.01C/3.10A)
  - 1. ソフトウェア画面左上のユーザー(U) → 設定(S)をクリックする。

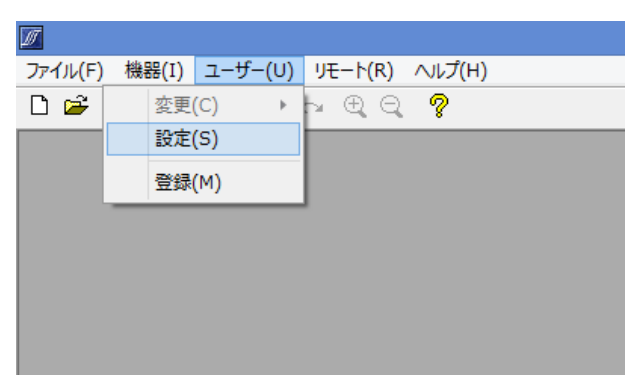

2. ユーザ設定内の解析タブを選択し、正規化補正のチェックを外す(赤矢印)。

Software Ver. 3.01C

Software Ver. 3.10A

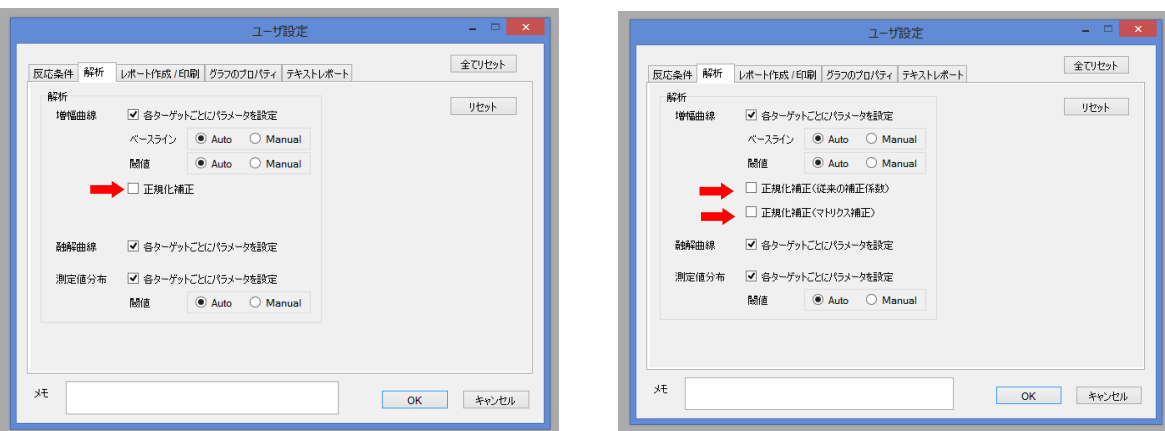

3. 右下の OK をクリックしウインドウを閉じる。

- B. Thermal Cycler Dice Real Time System II/Lite の場合(Software Ver. 2.11C)
  - 1. ソフトウェア画面左上のユーザー(U) → 登録(M)をクリックする。

| 📝 食品環境検討 | 査用ソフ       | トウエア           |        |   |
|----------|------------|----------------|--------|---|
| ファイル(F)  | 機器(I)      | [ユーザー(U)]      | へレプ(H) |   |
|          | <b>6</b> h | 変更(C)<br>設定(S) | • 🔿    | ? |
|          |            |                |        |   |
|          |            |                |        |   |

 新規 → 適当なユーザー名を入力(例:正規化補正 OFF) → 追加の順に操作し、 上部リストにユーザー名が追加されたのを確認したのち、下部の OK をクリックし ウインドウを閉じる。

| 登録                 |                 |     |
|--------------------|-----------------|-----|
| 名前                 | XE              |     |
| <u>止 規1ビ補止 OFF</u> |                 |     |
|                    |                 |     |
|                    |                 |     |
|                    |                 |     |
|                    |                 |     |
|                    |                 |     |
| ユーザー               |                 |     |
| 氏名 正規化補正           | EOFF            | 新規  |
| J.F.               |                 | 追加  |
|                    |                 | 自抑策 |
|                    | <b>OK</b> キャンセル |     |
|                    |                 |     |

3. 新規 Run file を作成する際に、前項で登録したユーザー名を選択し OK をクリック。

| 新規測定  |          | _ <b>_ x</b> |
|-------|----------|--------------|
| 解析タイプ | 絶対定量     | ▼ 🔽 多波長検出    |
| 測定者名  | 正規化補正OFF | 編集           |
|       | OK キャンセル |              |

- 📝 食品環境検査用ソフトウエア [NewDocument\_6] Zアイル(E) 編集(E) セクション(S) 解析(A) 機器(I) ユーザー(U) 表示(W) ヘルプ(H) D 🗲 🖬 🎒 🗈 🗠 က ଲ 🔍 🔍 🕭 💡 変更(C) ۲ 設定(S) 検出フィルターー 絶対定量 Multiplex 登録(M) FAM HEX サンブル設定 2 4 1 3 5 6 反応条件設定 FAM FAM FAM FAM FAM FAM А 結果/解析 ..... I..... I..... I..... **\_**\_\_\_
- 4. ソフトウェア画面上部のユーザー(U) → 設定(S)をクリックする。

5. ユーザ設定内の解析タブを選択し、正規化補正のチェックを外す(赤矢印)。

|   | ーザ設定      |                   |               |                    |    |        |   |
|---|-----------|-------------------|---------------|--------------------|----|--------|---|
|   | 解析 レポート作成 | (1印刷 グラフク         | )วือパティ :     | テキストレポート ランプ       | 9  | 全てリセット |   |
|   | 解析        | 🗊 々ち 岸。           | L -"b(-18=.1. | b+ 라               |    | リセット   |   |
|   | 78川周田14後  | ▲ 各タークッ<br>ベースライン | Auto          | ⊖ Manual           |    |        |   |
|   |           | 閾値                | Auto          | Manual             |    |        | h |
|   | -         | 🕨 🔲 正規化補          | Ε             |                    |    |        |   |
|   | F#27## 40 | 💷 쇼토 램.           |               | b.+.=‰             |    |        | h |
|   |           | ▼ 各ターケッ           | NUZIU/17X1    | 「外を設定              |    |        |   |
|   | 測定10分布    | 図 各ターケッ<br>閾値     | िट्टीट/\७४°   | - ダを設定<br>〇 Manual |    |        | b |
|   |           |                   |               |                    |    |        |   |
|   |           |                   |               |                    |    |        | 1 |
|   | ۶Ł        |                   |               |                    | ОК | キャンセル  |   |
| L |           |                   | _             |                    |    |        | J |

6. 右下の OK をクリックしウインドウを閉じる。これ以降は Run file を作成または解 析する際に、同じユーザー名を選択すれば、常に正規化補正が解除された状態とな る。

## C. 上記以外の Software Ver.の場合(III/II/Lite 共通)

**※Software Ver. 2.11C/3.01C/3.10A** 以外は Run file ごとに正規化補正を解除する 必要がある。

1. Run file を開いた状態で、解析(A)  $\rightarrow$  基本設定(S)をクリックする。

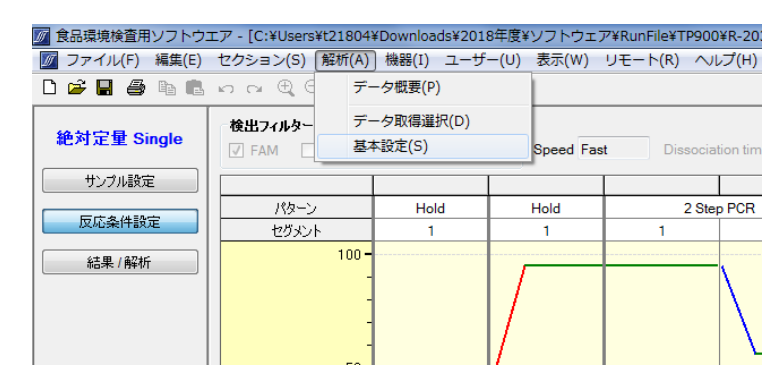

2. 正規化補正のチェックを外す(赤矢印)。

| 基本設定 — — — — — — — — — — — — — — — — — — — |
|--------------------------------------------|
| スムージング                                     |
| Amplification Averaging Points 5           |
| Dissociation Averaging Points 5            |
| 正規化補正                                      |
| Amplification Plots 🔲 🖛                    |
|                                            |
| OK キャンセル                                   |

3. 左下の OK をクリックしウインドウを閉じる。